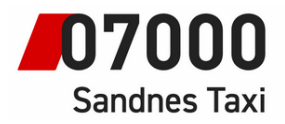

Instruksjoner for bilsystem

## Instruksjoner for taxameter.

# <u>Forsikre at kundekort fungerer</u> (Forkjøp på EMV)

14.06.22

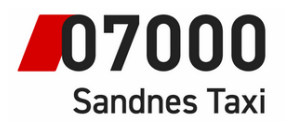

### **EMV-funksjoner**

Det finnes en rekke funksjoner for EMV i taksameteret under "Sjåfør" -> "FLERE VALG":

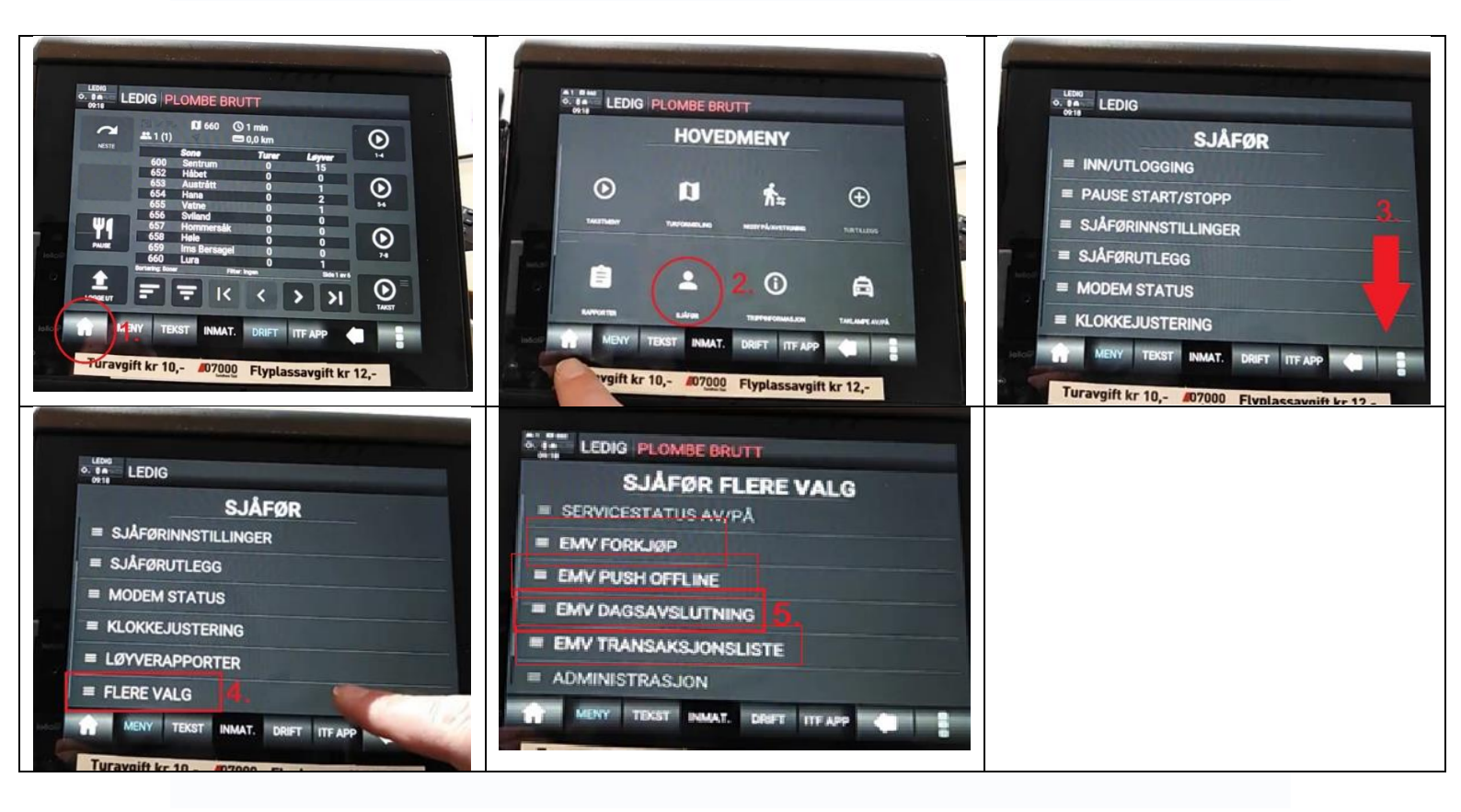

| Menyvalg              | Funksjon                                                                                                    |
|-----------------------|----------------------------------------------------------------------------------------------------|
| EMV FORKJØP           | Se "Gjennomføre en reise med forhåndsreservert beløp (forkjøp)"                                                                                                    |
| EMV PUSH OFFLINE      | Gir mulighet til å sende offline transaksjoner i det øyeblikk man vet at man er<br>online med betalingsterminalen igjen (uten å benytte denne funksjonen vil<br>offline transaksjoner følge med ved neste online betaling) |
| EMV<br>DAGSAVSLUTNING | Foretar dagsavslutning av bankterminalen                                                                                                    |
| EMV TRANSAKSJONS      | Skriver ut en liste over gjennomførte transaksjoner på gjeldende skift                                                                                                    |

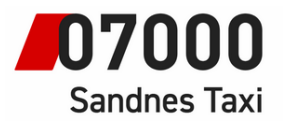

#### Instruksjoner for bilsystem Forkjøp (forhåndsreservasjon)

Det finnes mulighet i for forkjøp i iPP350 (reservere et beløp fra konto som sikkerhet). Tenkt scenario for dette, er f. eks der en kunde skal spesielt langt, slik at man ønsker å være sikker på at kunden har penger på konto til å kjøre hele strekningen.

#### Forutsetninger

• Man kan ikke ha mer enn én forhåndsreservasjon av gangen

#### Slik bruker du forkjøp

#### Et forkjøp kan i tilfelle gjøres på følgende måte:

- Før reisens start, gå til "Sjåfør" -> "FLERE VALG" -> "EMV FORKJØP"
- Trykk på knappen "FKÖP"
- Tast ønsket beløp og "enter"
- Kunden må nå sette inn kort og bekrefte som ved en betaling.

#### Godkjent forkjøp

- 1. Blir pre-autorisasjonen godkjent vil fører- og kundekvittering på reservert beløp skrives ut.
- 2. Dersom kunden har valgt signaturkjøp, vil man få infomelding om å kontrollere signatur i taksameteret.

#### Avvist forkjøp

Godkjennes ikke reservasjonen får man melding om dette på begge skjermene.

#### Ved turslutt med gyldig forkjøp

Ved ferdig kjørt tur, avsluttet ved at man har trykket "STOP" og "BET" i taksameteret, vil reservasjonen vises i taksameteret. Velg betalingsform EMV for å sluttføre reservasjonen. Beløpet vil reduseres til det faktiske beløpet i taksameteret.

En reservasjon vil holde igjen hele beløpet inntil banken har akseptert omgjøringen til det riktige beløpet, som kan ta noen dager (tilsvarende som i andre typer kjøp der det reserveres et høyere beløp)

#### Fjerne aktivt forkjøp/aktiv reservasjon

Man kan når som helst under reisen ta bort en reservasjon gjennom å gå til "Sjåfør" -> "FLERE VALG" -> "EMV-FORKJØP" og trykk "AVBR".